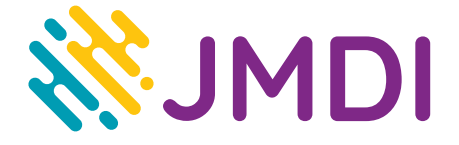

## Aktualizacja oprogramowania routera TP-Link Archer C6

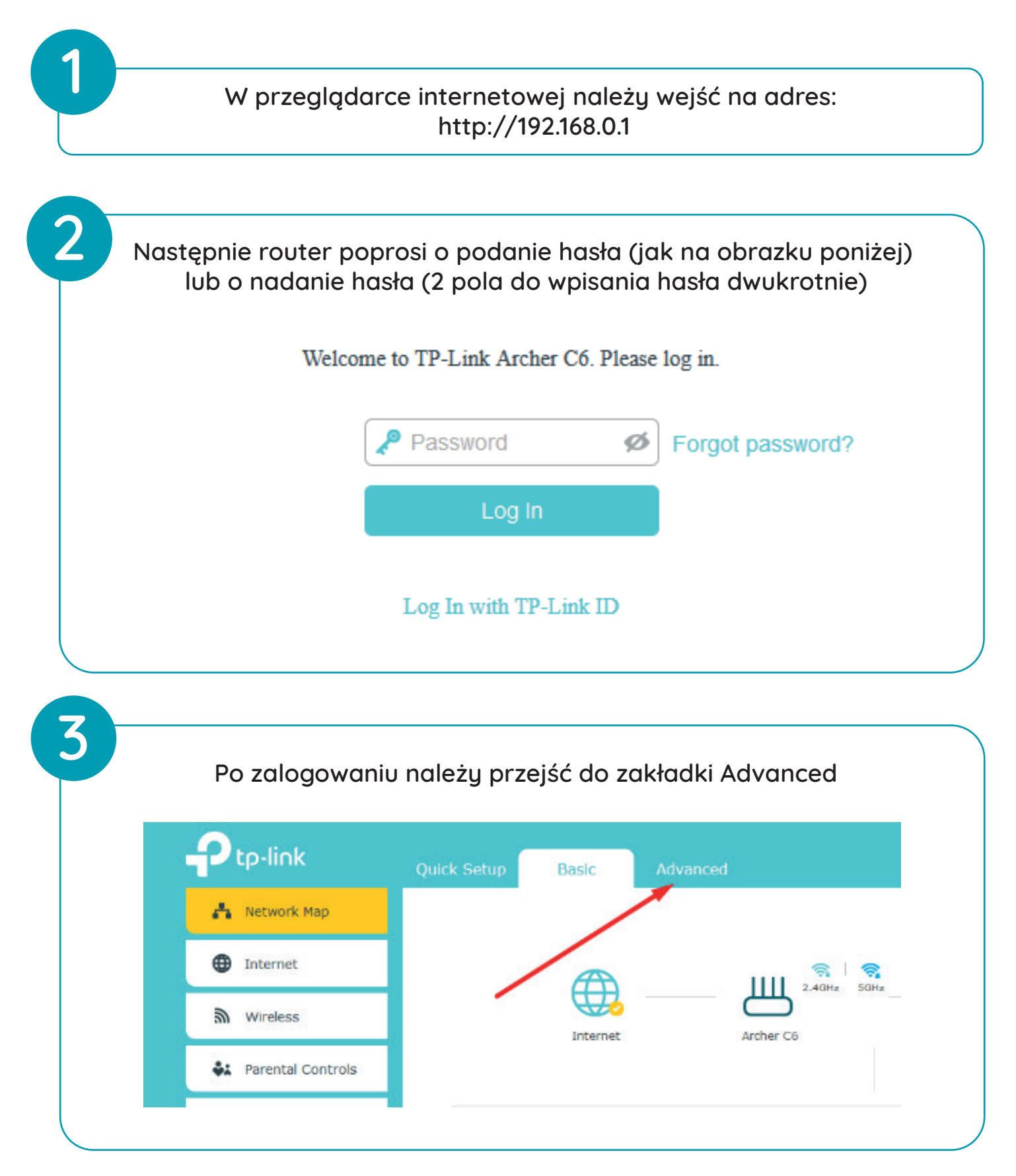

JMDI | ul.Odkryta 1A, 03-140 Warszawa | tel. (22) 381 20 00 | e-mail: biuro@jmdi.pl | www.jmdi.pl

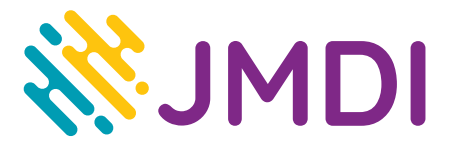

## ŁĄCZYMY TWÓJ DOM ZE ŚWIATEM

|                        | 😽 Smart Life Assistant                                    |                        |
|------------------------|-----------------------------------------------------------|------------------------|
|                        | System Tools                                              | Latest Versio          |
|                        | - Time Settings                                           | 1                      |
|                        | - LED Control                                             | <sup>2</sup> Manual Up |
|                        | <ul> <li>Diagnostics</li> <li>Firmware Upgrade</li> </ul> | New Firmwar            |
|                        | - Backup & Restore                                        |                        |
| Nastę<br>Online Upgrad | pnie należy kliknąć w "Che<br>e                           | eck for upgrade"       |
| Latest Version:        | 1.3.0 Build 20200402 rel.52000                            |                        |
|                        |                                                           | Check for upgrade      |
|                        |                                                           |                        |
| Manual Upgrad          | le                                                        |                        |
| Manual Upgrad          | le<br>Brow                                                | ise .                  |